## **BCDI** : Récupération du fichier GEP

Le but de la manipulation est de récupérer les données de GEP scolarité pour constituer la base emprunteurs dans BCDI collège-lycée. Les données nécessaires se trouvent dans deux fichiers :

- **F\_ele.dbf** : champs ELENOM pour le nom, ELEPRE pour le prénom, DIVCOD pour la classe, ELENONAT pour le n° national Scolarité ;

- **F\_ere.dbf** : champs EREADR pour l'adresse (du responsable), EREADRS pour la suite de l'adresse, ERELCOM pour la commune (ville), ERECLD pour le code postal.

En principe, vous trouverez ces deux fichiers, dans le PC de l'administration, dans un dossier GEP, dans le sous-dossier correspondant à l'année scolaire :

C:\GEP\0592599E\AS02

RNE de N° d'année L'établissement scolaire

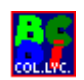

## PROCEDURE AVEC BCDI2

- L'utilitaire à utiliser est BCDISCOL (bcdiscol.exe), qui se trouve sur la disquette "utilitaires pour BCDI2 collège/lycée" qui se trouve dans le classeur BCDI2. L'installation démarre à partir d'un double clic sur le fichier instscol.bat.
- Sur votre machine de gestion du CDI, mettre BCDISCOL.exe et les deux fichiers récupérés du GEP dans un dossier « BCDISCOL » à plat sur C :.Lancer bcdiscol.exe qui va transformer les deux fichiers GEP en un seul fichier : BCDISCOL.DBF qu'on pourra insérer dans BCDI. Ce fichier est placé lui aussi dans le dossier BCDISCOL :

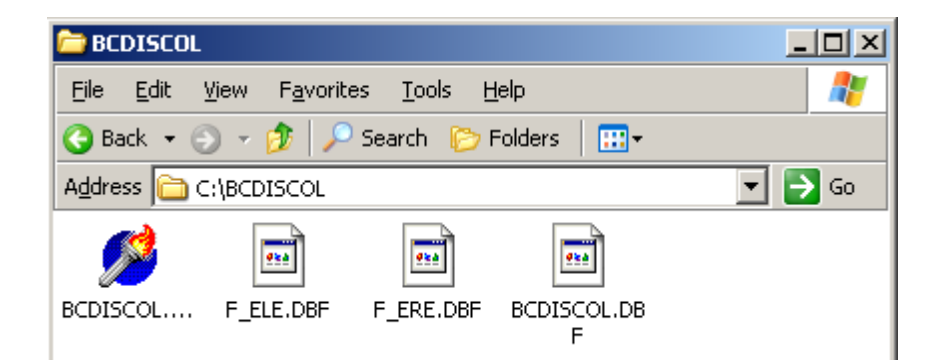

#### Insertion des emprunteurs dans BCDI

Dans son principe, cette opération est identique à ce qui se passe pour les mémonotices. Seul le nom de fichier a changé. Il s'appelle bcdiscol.dbf

- 1. S'identifier par le mot de passe GEST( ou votre mot de passe, si vous l'avez modifié)
- 2. Insérer Emprunteurs à partir de la barre de menus

3. Dans le répertoire bcdiscol, sélectionner le fichier bcdiscol.dbf et valider

| Nom du fichier :                                     | bcdiscol.dbf                                         |                  |
|------------------------------------------------------|------------------------------------------------------|------------------|
| Répertoire :                                         | c:\bcdiscol                                          |                  |
| Fichiers :<br>bcdiscol.dbf<br>f_ele.dbf<br>f_ere.dbf | <u>Répertoires:</u><br>[]<br>[-a-]<br>[-c-]<br>[-d-] | ₩ <sup>Ann</sup> |

4. Prendre l'option "toutes" (plus rapide) et valider. L'insertion est automatique et rapide.

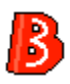

## **PROCEDURE AVEC BCDI3**

BCDI3 présente, par rapport à BCDI2, un avantage très important : il est désormais possible de mettre à jour des fiches déjà existantes (fonction Importer Avec mise à jour. Voir sur ce point les pages 120 et 121 du classeur de Prise en main de BCDI3 Collège-Lycée). Concrètement, dans le cas de l'importation des élèves dans BCDI3, cela signifie qu'il n'y a plus nécessité de supprimer les élèves avant d'importer le fichier de l'année scolaire qui commence. Toutes les fiches Emprunteurs des élèves sont conservées (les élèves ne changent donc plus de numéro d'emprunteur), elles sont simplement mises à jour avec les nouvelles informations, par exemple : nouvelle classe, éventuelle nouvelle adresse, etc.

- L'utilitaire permettant de récupérer les listes d'élèves pour BCDI3 s'appelle GepXml. Vous le trouverez sur le CD-ROM d'installation de BCDI3. Au lancement du CD : clic sur l'icône **Page suivante** puis sur **BCDI3 Collège-Lycée** puis **Outils** et **GepXML**.<sup>1</sup>
- Lancez l'installation de GepXml.

L'installation vous propose comme répertoire d'installation C:\BCDI3 que nous vous recommandons d'accepter.

L'installation va :

<sup>&</sup>lt;sup>1</sup> Le symbole : ? situé à côté de l'intitulé GepXml donne accès à une fiche complète et détaillée sur l'installation de cet utilitaire que nous vous conseillons d'imprimer.

- créer, s'il n'est pas déjà créé, le sous répertoire OUTILS de BCDI3 et y installer le fichier GepXml.EXE ;

- créer le raccourci, GepXml, dans le groupe "Gestion Documentaire".

- Recopiez les fichiers F\_ERE.DBF et F\_ELE.DBF dans le sous répertoire TEMP de BCDI 3 (C:\BCDI3\TEMP).
- Lancez GepXml, cliquez sur le bouton "Convertir". GepXml va alors créer un fichier. **Emprunteurs.xml** dans le sous répertoire TEMP de BCDI 3 (C:\BCDI3\TEMP) ;
- Lancez BCDI 3, entrez en tant que gestionnaire (GEST par défaut ou votre mot de passe, si vous l'avez changé), Insérer, Emprunteurs, nom de fichier
  C:\BCDI3\TEMP\emprunteurs.xml.

# $\blacksquare$ ATTENTION !

Une erreur a été commise dans un fichier intitulé GepXml.ini. Cette erreur empêche la récupération du contenu du champ Classe.

#### Solutions proposées :

**lère solution** : Télécharger le fichier GepXml.ini (cliquez sur l'icône à droite) et le recopier dans le sous répertoire \BCDI3\outils

2ème solution : Modifier à la main ce fichier dans GepXml

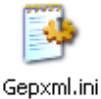

. . .

- a) lancez Gepxml
- b) cliquez sur l'onglet Mappage
- c) dans la deuxième colonne de "Mappage du fichier F\_ELE", modifiez ACTIVITE\_M par CLASSE\_M en face de l'intitulé DIVCOD.

### Si vous avez déjà utilisé l'utilitaire GepXml :

Il vous faut réimporter le nouveau fichier, après correction de GepXml et conversion, en cochant dans l'écran d'importation, l'option "AVEC MISE A JOUR" pour voir le champ Classe renseigné dans les fiches Emprunteurs.